## Sådan stopper du synkronisering med Dropbox (MAC)

Når du gå til skriftlig eksamen med din egen computer, må du ikke udveksle filer med andre, du skal derfor inden eksamen starter, sørge for at alle internetdrev er lukket.

Du må gerne benytte de filer der ligger lokalt på din egen computer i Dropbox mappen, du skal blot slå synkronisering fra så de ikke overføres til internettet når du ændre i dem.

1. Klik på Dropbox ikonet som findes øverst midt på skærmen, samme linje som uret.

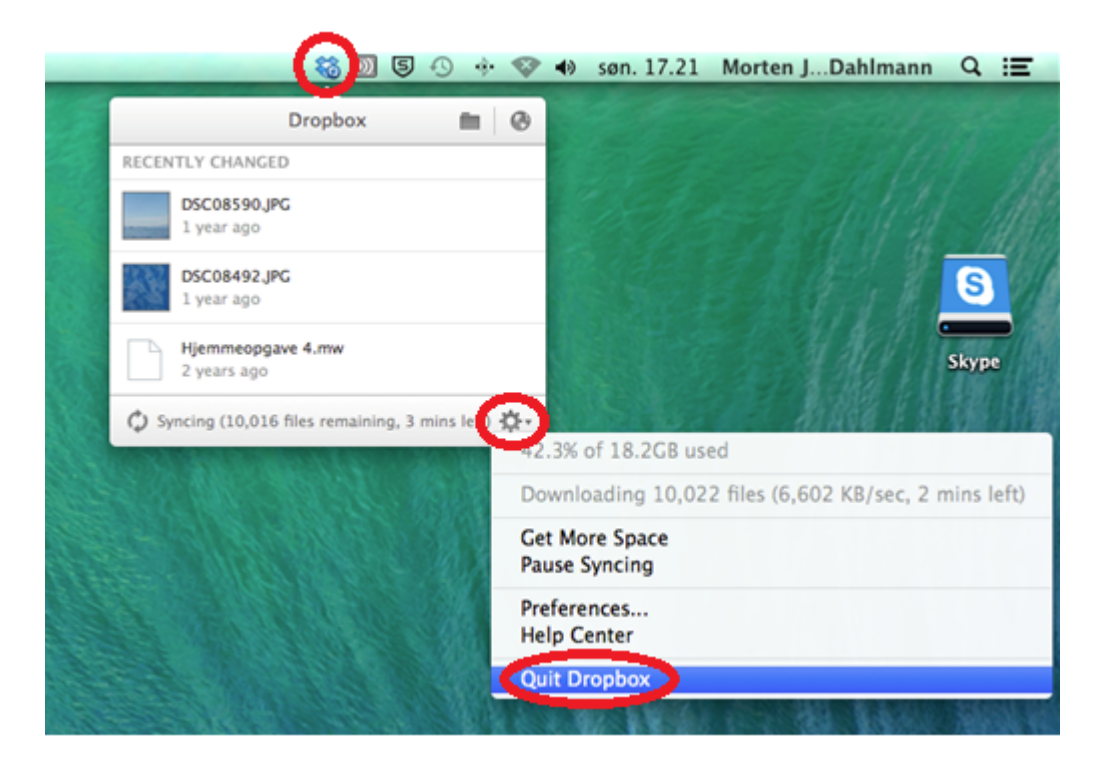

2. Klik herefter på indstillinger ikonet, og klik på "Quit Dropbox"

For at starte synkroniseringen igen med din Droxbox på Internettet efter eksamen skal du blot genstarte din computer.

God fornøjelse med eksamen.